## Inspire Science Online "How To's

- Favorites Hide 🔺 typing Lexia Core5 Typing.com mvLexia Renaissance Place Khan Academy i-Ready DISTRICT DISTRICT DISTRICT Мс rair Graw McGraw-Hill BrainPOP DISTRICT
- 1. Use Clever to login and get to the Inspire Science website. Click McGraw Hill button

2. Once you get to the McGraw Hill site, click "Launch" under the Inspire icon

3. All assignments can be found by using the "To-Do" button (upper right hand corner, dark orange text) or under your calendar.

| rouillette tomeroom<br>Nelcome Elizabeth                                        |                                            |
|---------------------------------------------------------------------------------|--------------------------------------------|
| California Inspire Science Life                                                 |                                            |
| Whi re do you want to go? Browse Your Course                                    | and a second                               |
| Calendar                                                                        | Additional Resources                       |
| Monday, March 30, 2020                                                          |                                            |
| Bacading Essentials: Photosynthesis and Cellular Respiration<br>Due: 03/31/2020 |                                            |
| Bread About: How does the energy in food molecules become<br>Due: 03/31/2020    | inspire sparks Reading Essentials:<br>Life |
| Due: 03/31/2020                                                                 |                                            |

4. Make sure that you do all assignments if there are multiple pages of assignments

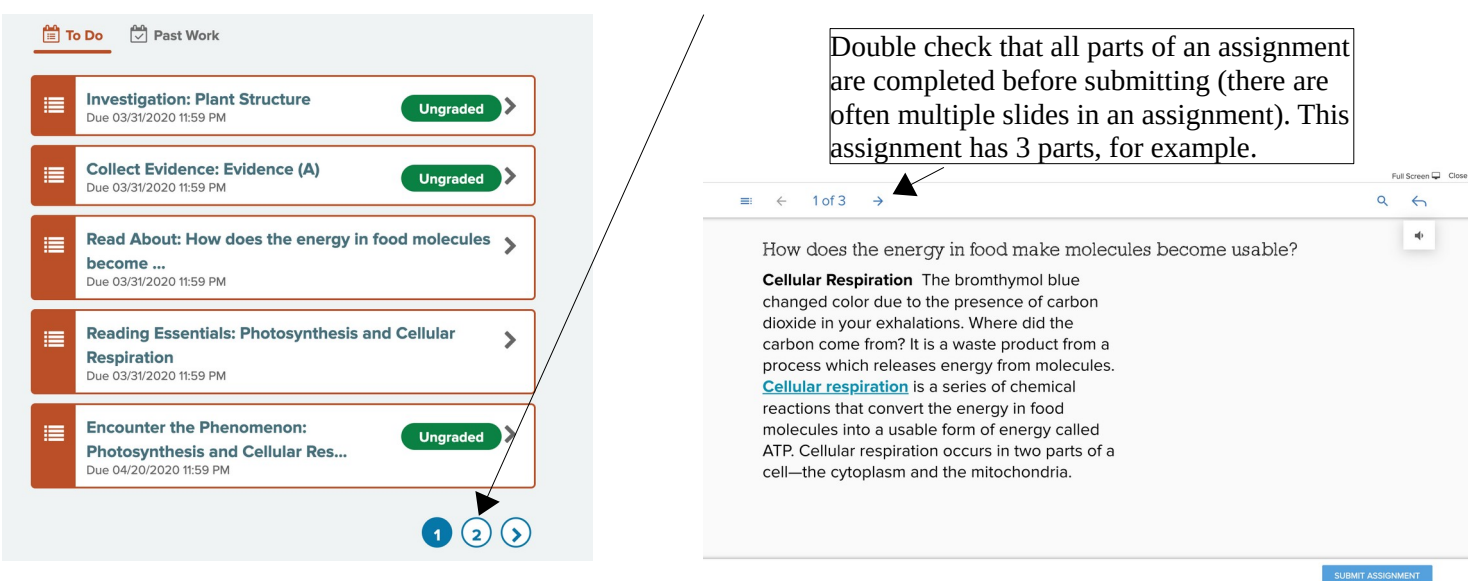

## **Optional Tools:** Highlighter, Note Tool, and Read aloud

- 1. Use cursor to select the text that you either want to highlight, make a note about, and/or read aloud.
- 2. Once you select the text you will see a tool bar giving you many options:

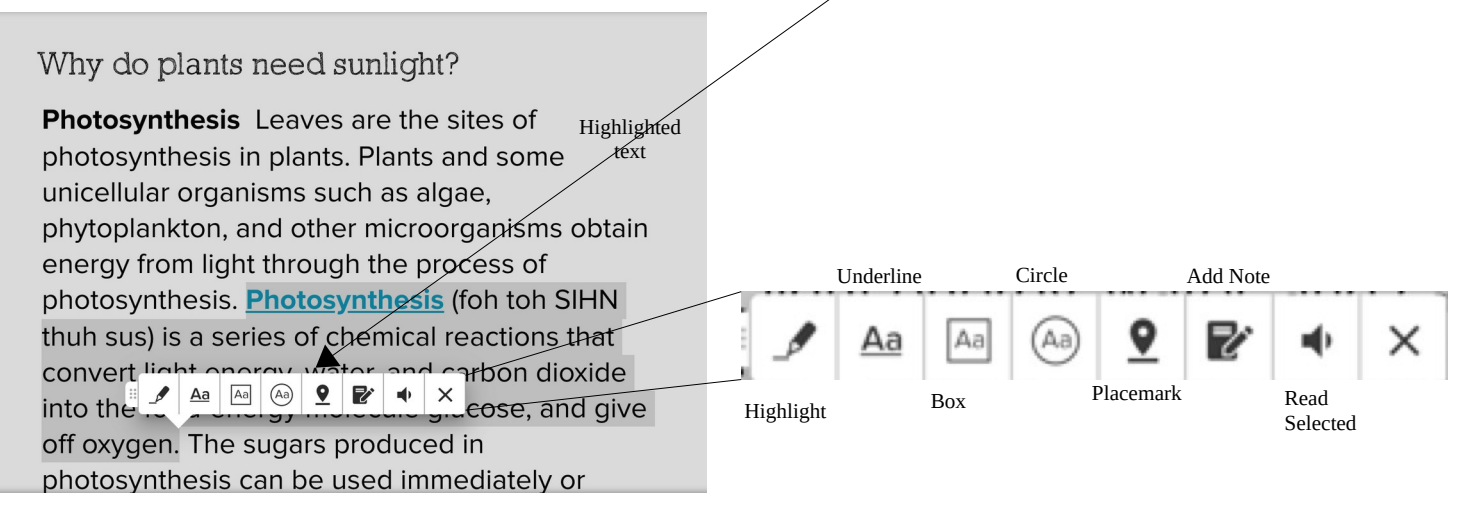

3. You can access any of the notes you made by clicking the "table of contents" icon

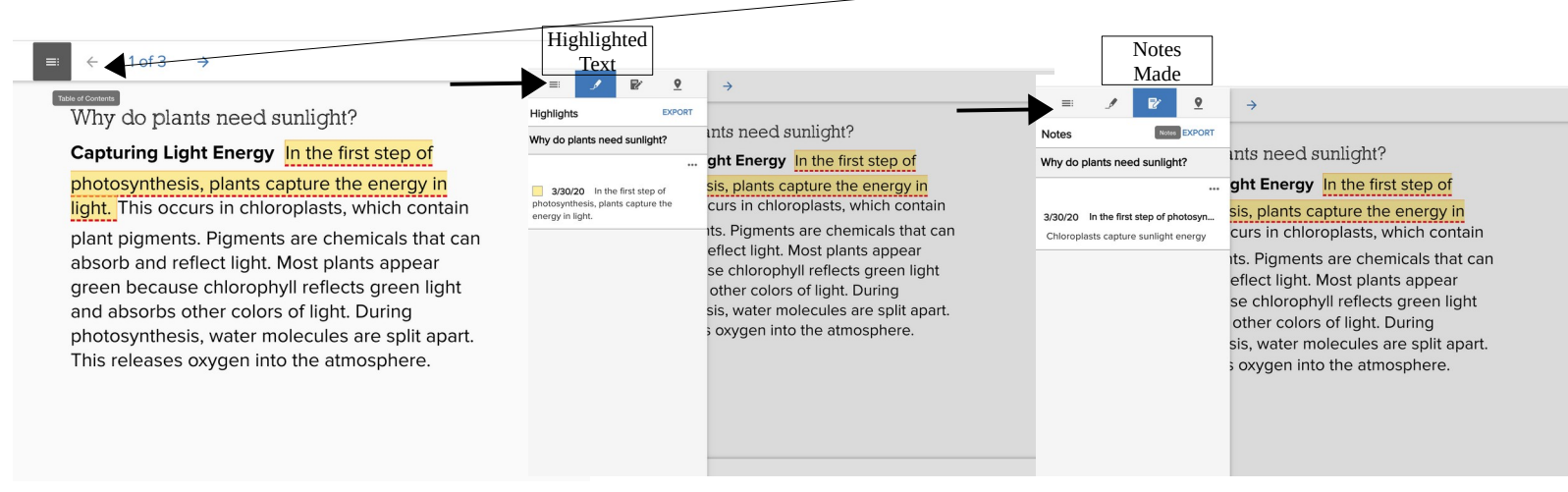

4. You can also export to download any of the notes/highlights you made (which you might want to use for recording evidence). Exporting and downloading seems to be the only way that you can access your notes/highlights when you are doing different assignments (example collecting/recording evidence)

| = 🗡 😰 🙎                                                                       |                                                                                                    |
|-------------------------------------------------------------------------------|----------------------------------------------------------------------------------------------------|
|                                                                               | →                                                                                                    |
| lotes EXPORT                                                                  |                                                                                                    |
| Why do plants need sunlight?                                                  | ints need sunlight?                                                                                                    |
|                                                                               | ght Energy In the first step of                                                                                                    |
| 3/30/20 In the first step of photosyn<br>Chloroplasts capture sunlight energy | <mark>sis, plants capture the energy in</mark><br>curs in chloroplasts, which contain                                                                                                    |
|                                                                               | its. Pigments are chemicals that can<br>effect light. Most plants appear<br>se chlorophyll reflects green light<br>other colors of light. During<br>sis, water molecules are split apart.<br>s oxygen into the atmosphere. |

5. Of course you do not have to use these tools – you can always write your own notes by hand, but I do suggest that you write notes of some kind as you read, because when you go to write down your evidence and reasoning/summary/conclusion, you will not have access to the text portion.